# Installation de Scribus 1.4.1 sur Debian 6 (32 bits) dans une Virtual Box

### Prérequis :

Pour cette installation les logiciels suivants sont nécessaires :

Version disponibles en date du 5 décembre 2012 :

VirtualBox 4.2.4 pour Windows (https://www.virtualbox.org/wiki/Downloads)

Debian 6.0.6 32 bits version 1 DVD ou CD (<u>http://www.debian.org/distrib/</u>)

Installer VirtualBox sur votre machine hôte. Pour l'installation de la VM j'ai choisi une taille de disque dur de 20Go, 1Mo de mémoire, et fait pointer le lecteur de DVD sur l'image ISO de Debian6.

Démarrer la machine virtiuelle

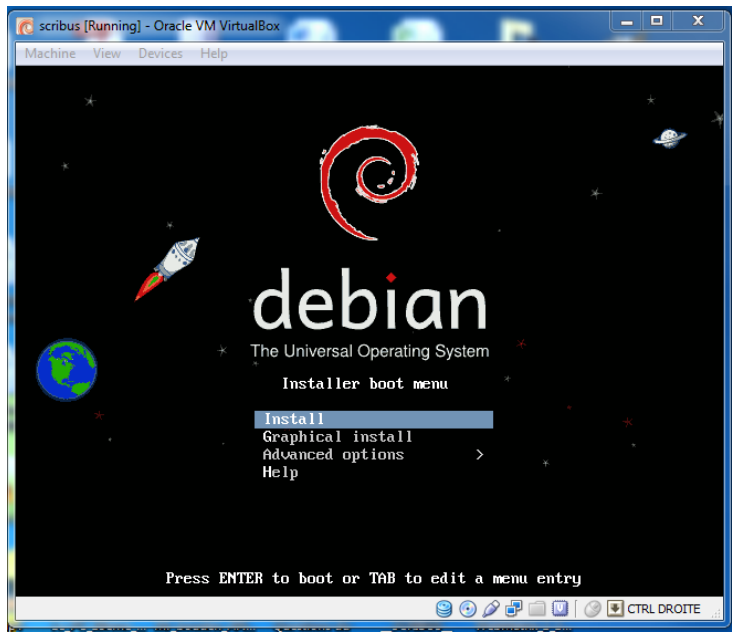

Sélectionnez les paramètres correspondant à votre pays

| 7                         | scribus [Running] - Oracle VM              | VirtualBox                                                                                                    | -                                                                                                    |                       | _           |  |  |  |
|---------------------------|--------------------------------------------|----------------------------------------------------------------------------------------------------|----------------------------------------------------------------------------------------------------|-----------------------|-------------|--|--|--|
| Machine View Devices Help |                                            |                                                                                                    |                                                                                                    |                       |             |  |  |  |
|                           |                                            | [!!] Sele                                                                                                    | ct a language                                                                                                    |                       |             |  |  |  |
|                           | Choose the language<br>also be the default | to be used for the inst<br>language for the instal                                                                                                    | allation process.<br>led system.                                                                                                    | The selected language | will        |  |  |  |
|                           | Language:                                  |                                                                                                    |                                                                                                    |                       |             |  |  |  |
|                           |                                            | C<br>Albanian<br>Arabic<br>Asturian<br>Basque<br>Belarusian<br>Busnian<br>Bulgarian<br>Catalan<br>Chinese (Simplified)<br>Chinese (Traditional)<br>Croatian<br>Croatian<br>Dutch<br>Danish<br>Dutch<br>English<br>Espenanto<br>Estonian<br>Finnish<br>Balician<br>Berman<br>Greek | - No localizatio<br>- Shajp<br>- у-у-с<br>- Rsturlanu<br>- Euskara<br>- Возалькі<br>- Возалькі<br>- Возалькі<br>- Сатаlà<br>- ФХ(Ф(ф)<br>- ФХ(Ф(ф)<br>- ФХ(Ф(ф)<br>- ФХ(Ф(ф)<br>- ФХ(Ф(ф)<br>- ФХ(Ф)<br>- ФХ(Ф)<br>- Возалькі<br>- Сатаlà<br>- ФХ(Ф(ф)<br>- ФХ(Ф)<br>- ФХ(Ф)<br>- Барариска<br>- Сатара<br>- Сатара<br>- Сата |                       |             |  |  |  |
|                           | <go back=""></go>                          |                                                                                                    |                                                                                                    |                       |             |  |  |  |
| <b>Ζ</b> Τ                | ah) moves: (Space) se                      | lects: (Enter) activates                                                                                                    | buttops                                                                                                    |                       |             |  |  |  |
|                           |                                            | Activates                                                                                                    |                                                                                                    | 900                   | CTRL DROITE |  |  |  |

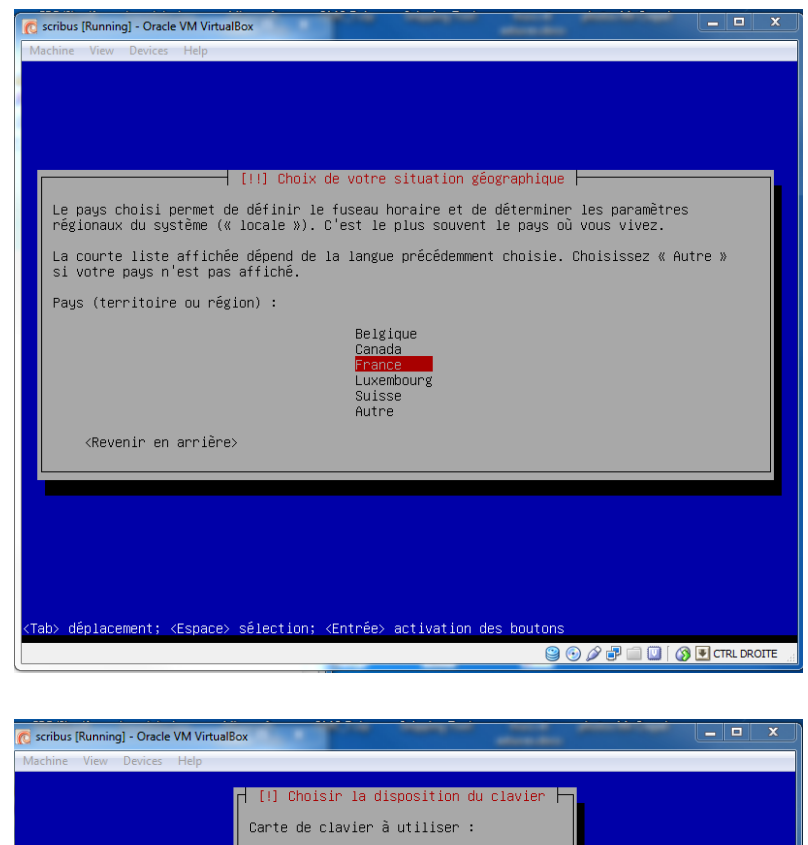

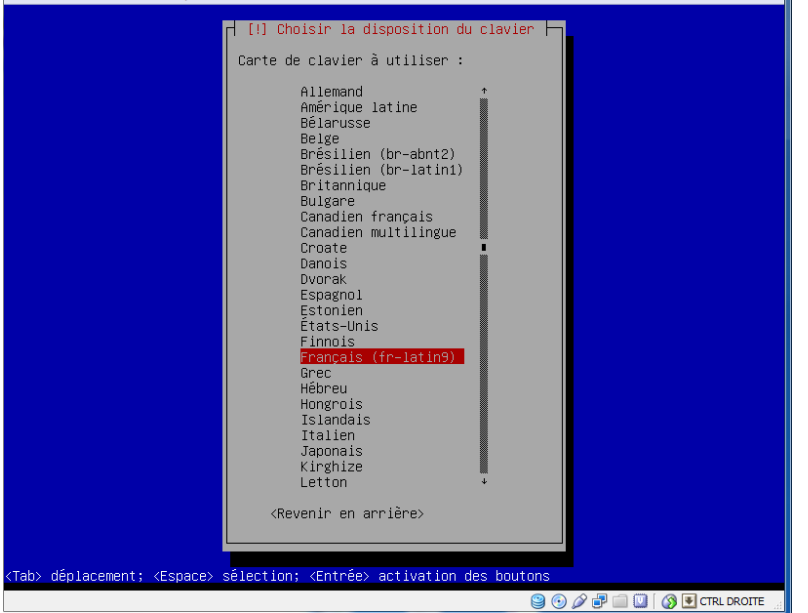

L) 👩 scribus [Running] - Oracle VM VirtualBox - 0 — Charger des composants supplémentaires 🗕 Récupération de os-prober-udeb

er lac

😫 💿 🖉 🖃 🛄 🚺 🛛 🚱 CTRL DROITE

### Indiquez le nom du système (j'ai choisi scribus)

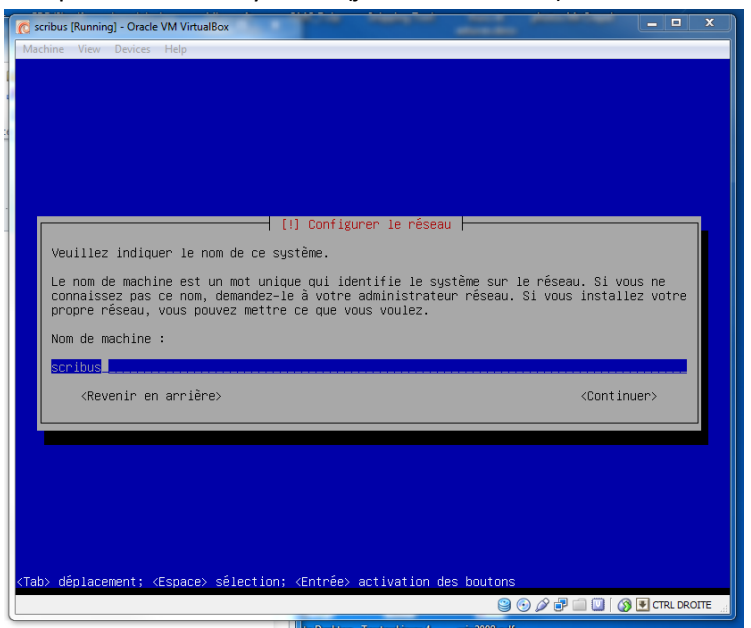

#### Le nom de domaine : localdomain

| C scribus [Running] - Oracle VM VirtualBox                                        |                               | x    |
|-----------------------------------------------------------------------------------|-------------------------------|------|
| Machine View Devices Help                                                         |                               |      |
|                                                                                   |                               |      |
|                                                                                   |                               |      |
|                                                                                   |                               |      |
|                                                                                   |                               |      |
|                                                                                   |                               |      |
|                                                                                   |                               |      |
| [!] Configurer le réseau                                                          |                               | -    |
| La demaine part la pontie de l'adresse Teternet qui est à la drei                 | ta du nam da machina. Tl      |      |
| se termine souvent par .com, .net, .edu, ou .org. Si vous paramé                  | trez votre propre réseau,     |      |
| vous pouvez mettre ce que vous voulez mais assurez-vous d'employ<br>les machines. | er le même nom sur toutes     |      |
| Demains a                                                                         |                               |      |
| bomaine :                                                                         |                               |      |
| localdomain                                                                       |                               |      |
| <revenir arrière="" en=""></revenir>                                              | <continuer></continuer>       |      |
|                                                                                   |                               |      |
|                                                                                   |                               |      |
|                                                                                   |                               |      |
|                                                                                   |                               |      |
|                                                                                   |                               |      |
|                                                                                   |                               |      |
|                                                                                   |                               |      |
|                                                                                   | e                             |      |
|                                                                                   | -<br>  🙆 🖉 寻 🥅 🚺 🚳 🛡 CTRL DR( | DITE |
|                                                                                   |                               |      |

Indiquez le mot de passe de root. Comme la machine n'est pas « sensible » j'ai choisi root comme mot de passe ...

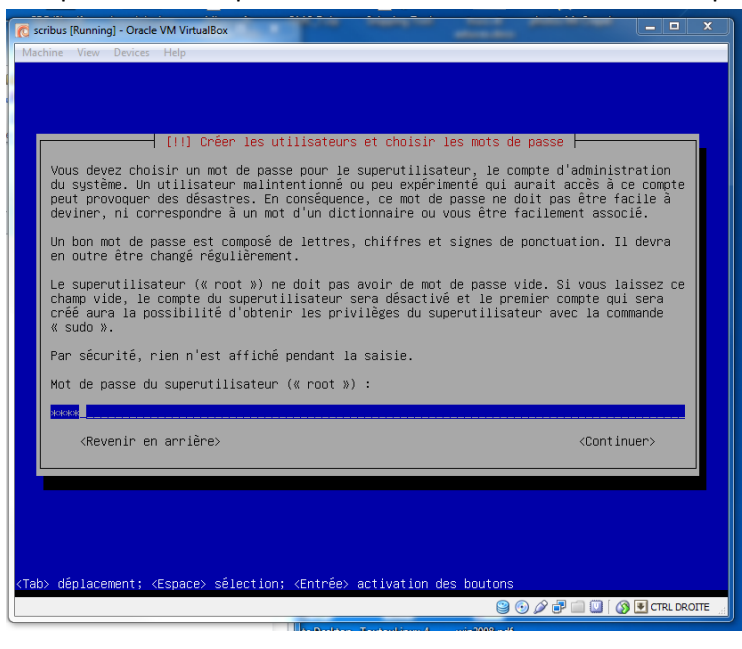

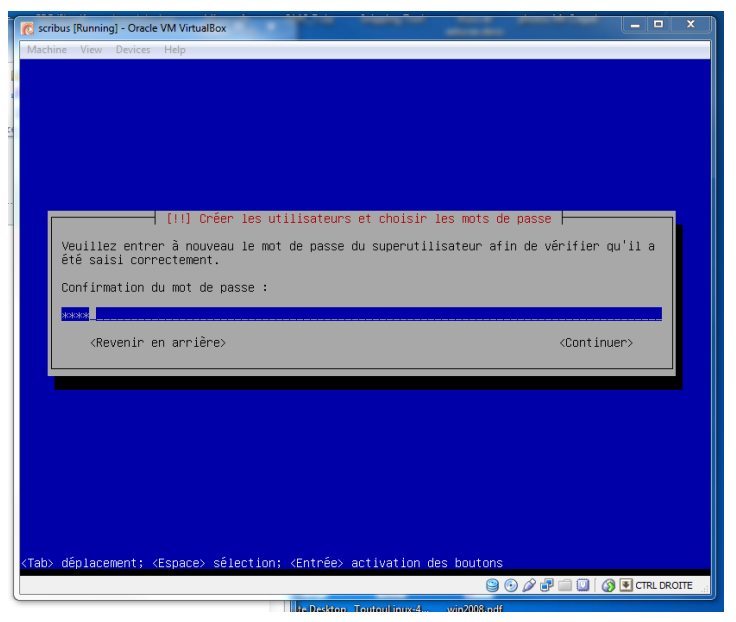

Créez un nouvel utilisateur. J'ai choisi user, mot de passe : user

| scribus [Running] - Oracle VM VirtualBox                                                                                                    |                                                                     |
|----------------------------------------------------------------------------------------------------|---------------------------------------------------------------------|
| Aachine View Devices Help                                                                                                    |                                                                     |
|                                                                                                    |                                                                     |
|                                                                                                    |                                                                     |
|                                                                                                    |                                                                     |
|                                                                                                    |                                                                     |
|                                                                                                    |                                                                     |
| [!!] Créer les utilisateurs et choisir les mo                                                                                                    | ots de passe                                                        |
| Un compte d'utilisateur va être créé afin que vous puissiez<br>différent de celui du superutilisateur (« root »), pour l'ut<br>système.                                                     | disposer d'un compte<br>tilisation courante du                      |
| Veuillez indiquer le nom complet du nouvel utilisateur. Cett<br>exemple dans l'adresse origine des courriels émis ainsi que<br>affiche ou se sert du nom complet. Votre propre nom est un b | te information servira par<br>dans tout programme qui<br>oon choix. |
| Nom complet du nouvel utilisateur :                                                                                                    |                                                                     |
| usen -                                                                                                    |                                                                     |
| <revenir arrière="" en=""></revenir>                                                                                                    | <continuer></continuer>                                             |
|                                                                                                    |                                                                     |
|                                                                                                    |                                                                     |
|                                                                                                    |                                                                     |
|                                                                                                    |                                                                     |
|                                                                                                    |                                                                     |
|                                                                                                    |                                                                     |
| Jahl dénlarament: /Ecnaral célartion: /Entréal artivation des bout                                                                                                    | tons                                                                |
| auguate activation des bout                                                                                                    |                                                                     |
|                                                                                                    |                                                                     |

Restons simples : choisissez utiliser le disque dur entier

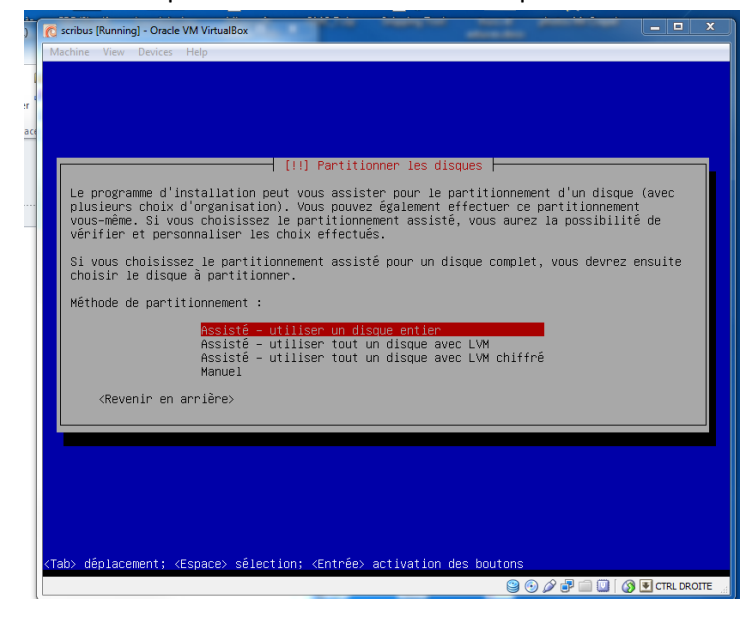

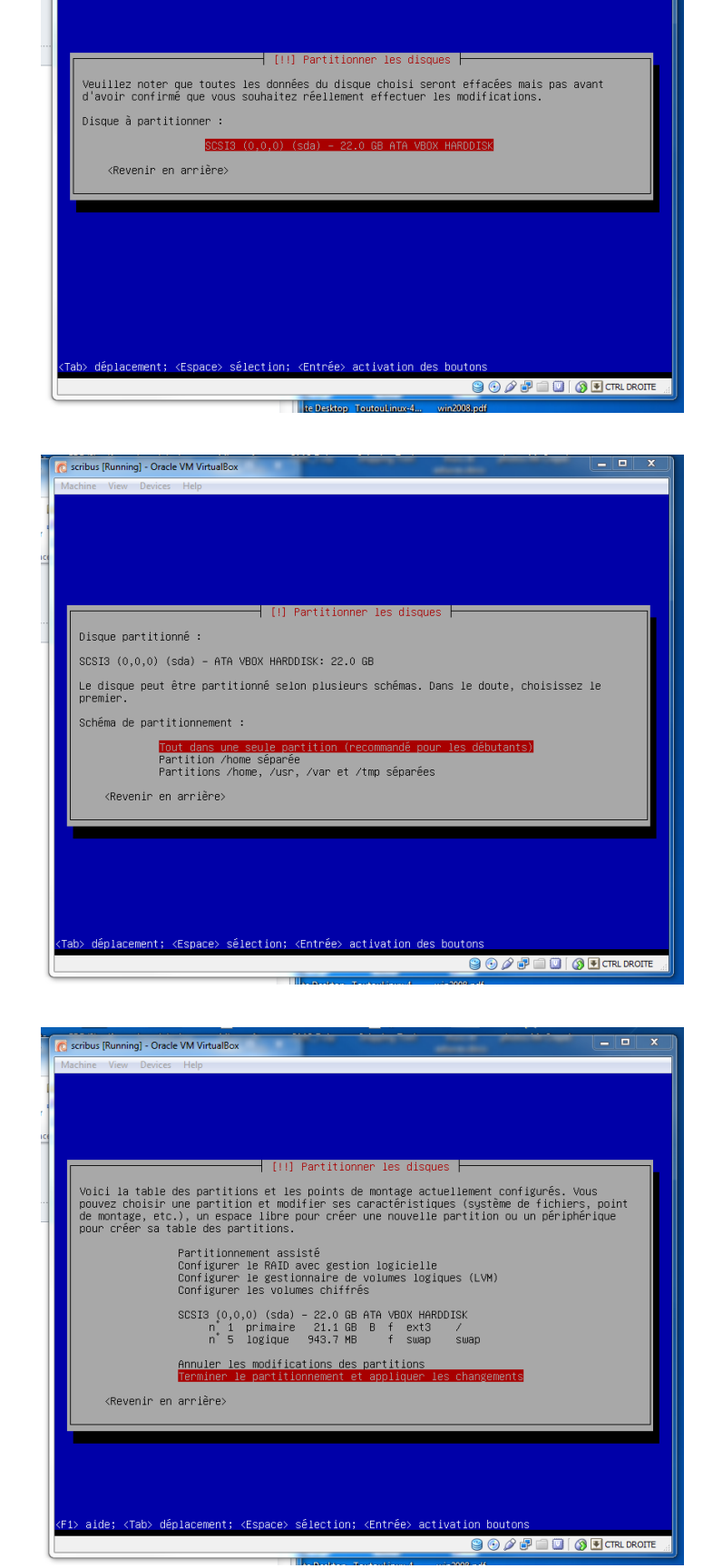

\_ 🗆 🗙

🖞 scribus [Running] - Oracle VM VirtualBox

Continuez en validant les options par défaut, puis choisissez « Appliquer les changements sur les disques »

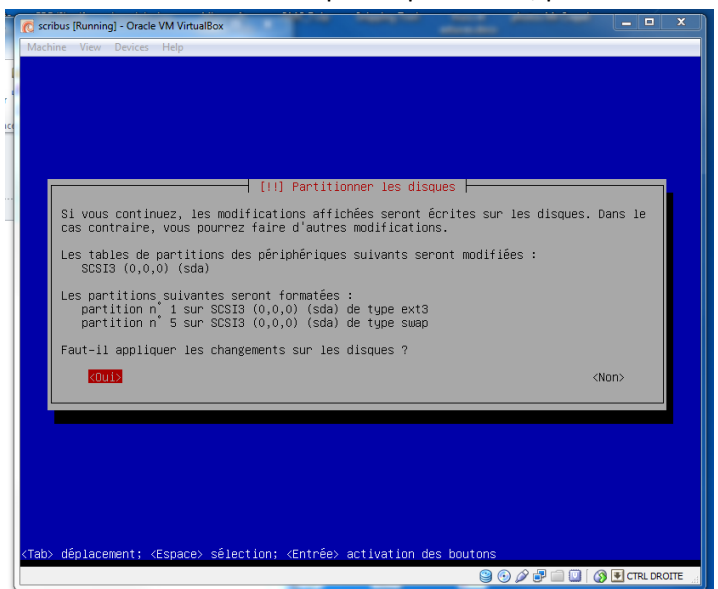

L'installation commence

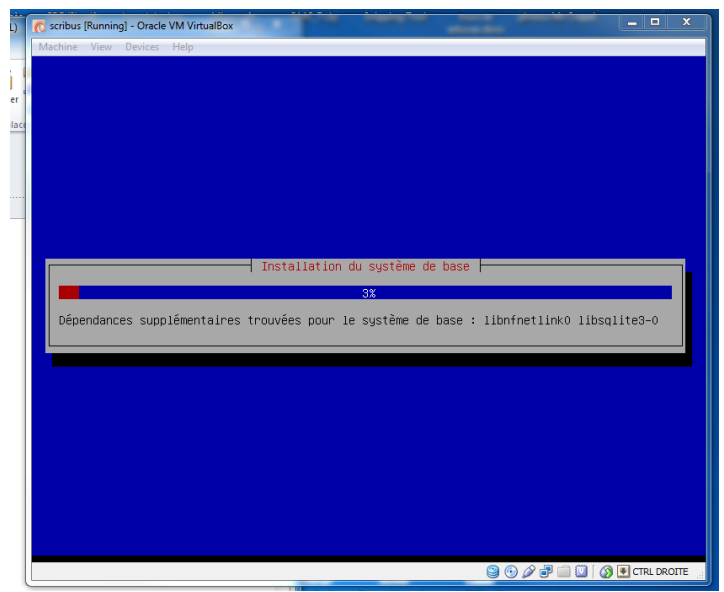

| .) 👩 scribus [Running] - Oracle VM VirtualBox |                                 |             |              | x    |
|-----------------------------------------------|---------------------------------|-------------|--------------|------|
| Machine View Devices Help                     |                                 |             |              |      |
|                                               |                                 |             |              |      |
| er                                            |                                 |             |              |      |
| lace                                          |                                 |             |              |      |
|                                               |                                 |             |              |      |
|                                               |                                 |             |              |      |
|                                               |                                 |             |              |      |
|                                               |                                 |             |              |      |
|                                               | Installation du système de base |             |              |      |
|                                               | 83%                             |             |              |      |
| Préparation de linux-image-2                  | .6.32-5-686                     |             |              |      |
|                                               |                                 |             |              |      |
|                                               |                                 |             |              |      |
|                                               |                                 |             |              |      |
|                                               |                                 |             |              |      |
|                                               |                                 |             |              |      |
|                                               |                                 |             |              |      |
|                                               |                                 |             |              |      |
|                                               |                                 |             |              |      |
|                                               |                                 |             |              |      |
|                                               |                                 | 🔞 💿 🖉 🗗 💷 🛛 | 🖲 💽 CTRL DRO | DITE |

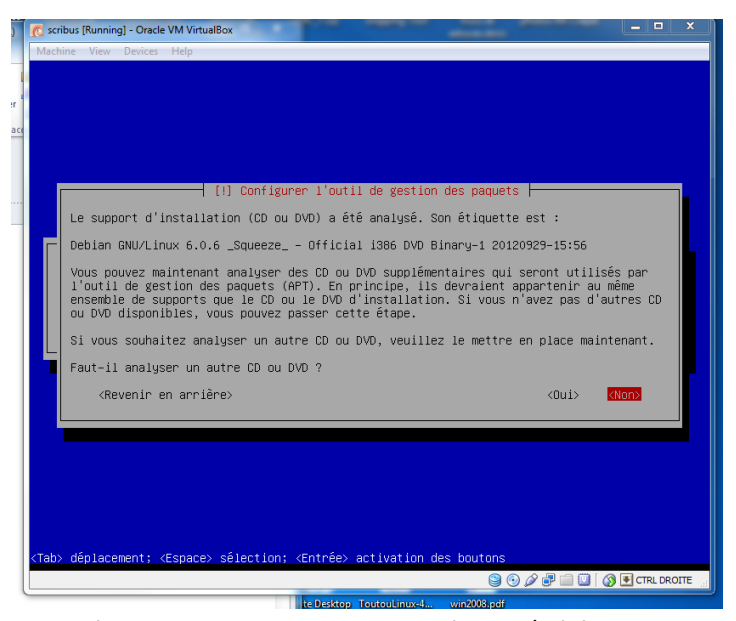

Paramétrez un miroir pour les mises à jour / téléchargements - choisissez celui qui vous convient

😂 📀 🖉 🖃 🛄 🔯 🔕 CTRL DROITE

| scribus [Running] - Oracle VM VirtualBox                                                                                                    |                                       |
|----------------------------------------------------------------------------------------------------|---------------------------------------|
| fachine View Devices Help                                                                                                    |                                       |
|                                                                                                    |                                       |
|                                                                                                    |                                       |
|                                                                                                    |                                       |
|                                                                                                    |                                       |
|                                                                                                    |                                       |
|                                                                                                    |                                       |
| [!] Configurer l'outil de gestion des paquets                                                                                                    |                                       |
| r L'utilisation d'un miroir sur le réseau peut permettre de compléter les logiciels<br>présents sur le CD. Il peut également donner accès à des versions plus récentes.       |                                       |
| Vous effectuez actuellement une installation depuis un DVD. Bien que de nombreux paquets                                                                                      |                                       |
| soient présents, certains peuvent manquer. Si vous disposez d'une connexion de bonne<br>qualité à Internet, vous devriez utiliser un minoir réseau de la distribution si vous |                                       |
| souhaitez installer un environnement graphique de bureau, .                                                                                                    |                                       |
| Faut-il utiliser un miroir sur le réseau ?                                                                                                    |                                       |
| <revenir arrière="" en=""> (Oui) (Non&gt;</revenir>                                                                                                    |                                       |
|                                                                                                    |                                       |
|                                                                                                    |                                       |
|                                                                                                    |                                       |
|                                                                                                    |                                       |
|                                                                                                    |                                       |
|                                                                                                    |                                       |
|                                                                                                    |                                       |
| ah> dénlacement: (Espace) sélection: (Entrée) activation des houtons                                                                                                    |                                       |
| ab> déplacement; <espace> sélection; <entrée> activation des boutons<br/>) 🕑 🕑 🖉 🗐 🔲 🔇 🖲 спецекопте</entrée></espace>                                                         |                                       |
| ab> déplacement; <espace> sélection; <entrée> activation des boutons<br/>ම ම D D P i i I I Destance Trutantiquest</entrée></espace>                                           | 1                                     |
| ab> déplacement; <espace> sélection; <entrée> activation des boutons<br/>S S &amp; P = I I S CTRL DROITE<br/>ball&gt;Sten_Tentantiouxst win2003adf</entrée></espace>          | 1 1 1 1 1 1 1 1 1 1 1 1 1 1 1 1 1 1 1 |
| ab> déplacement; <espace> sélection; <entrée> activation des boutons</entrée></espace>                                                                                        |                                       |
| ab> déplacement; <espace> sélection; <entrée> activation des boutons</entrée></espace>                                                                                        | <b>X</b>                              |
| ab> déplacement; <espace> sélection; <entrée> activation des boutons</entrée></espace>                                                                                        | H<br>X                                |
| ab> déplacement; <espace> sélection; <entrée> activation des boutons</entrée></espace>                                                                                        | ×                                     |
| ab> déplacement; <espace> sélection; <entrée> activation des boutons</entrée></espace>                                                                                        | ×                                     |
| ab> déplacement; <espace> sélection; <entrée> activation des boutons</entrée></espace>                                                                                        | ×                                     |
| ab> déplacement; <espace> sélection; <entrée> activation des boutons</entrée></espace>                                                                                        | ×                                     |
| ab> déplacement; <espace> sélection; <entrée> activation des boutons</entrée></espace>                                                                                        | ×                                     |
| ab> déplacement; <espace> sélection; <entrée> activation des boutons</entrée></espace>                                                                                        | ×                                     |
| ab> déplacement; <espace> sélection; <entrée> activation des boutons</entrée></espace>                                                                                        | ×                                     |
| ab> déplacement; <espace> sélection; <entrée> activation des boutons</entrée></espace>                                                                                        | ×                                     |
| ab) déplacement; <espace) <entrée="" sélection;=""> activation des boutons</espace)>                                                                                          | ×                                     |
| ab> déplacement: <espace> sélection: <entrée> activation des boutons</entrée></espace>                                                                                        | ×                                     |
| ab> déplacement; <espace> sélection; <entrée> activation des houtons</entrée></espace>                                                                                        | ×                                     |
| ab> déplacement; <espace> sélection; <entrée> activation des boutons</entrée></espace>                                                                                        |                                       |
| ab> déplacement; <espace> sélection; <entrée> activation des boutons</entrée></espace>                                                                                        | ×                                     |
| ab> déplacement: <espace> sélection; <entrée> activation des boutons</entrée></espace>                                                                                        | ×                                     |
| ab> déplacement: <espace> sélection; <entrée> activation des boutons</entrée></espace>                                                                                        | ×                                     |
| ab) déplacement; <espace) <entrée="" sélection;=""> activation des boutons</espace)>                                                                                          | ×                                     |

<Revenir en arrière>

déplacement; <Espace> sélection; <Entrée> activation des boutons

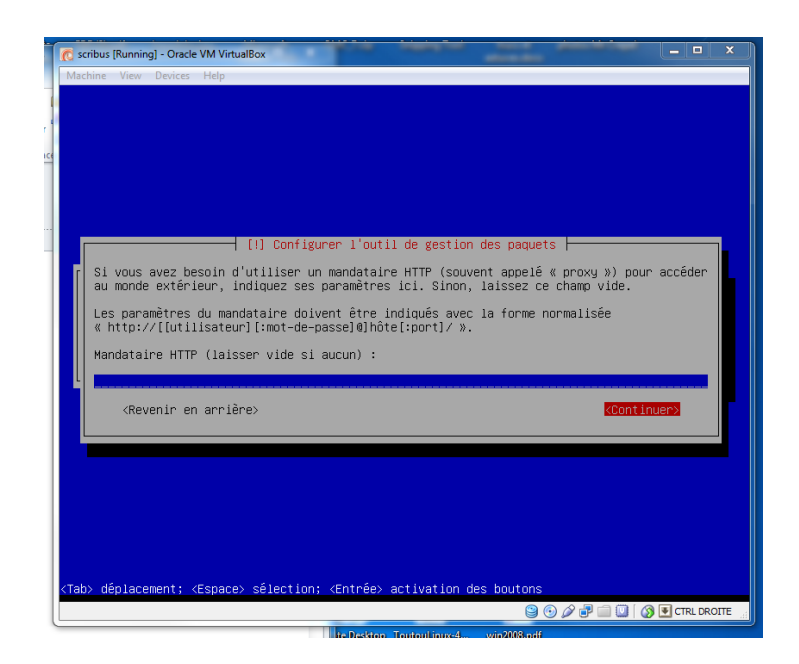

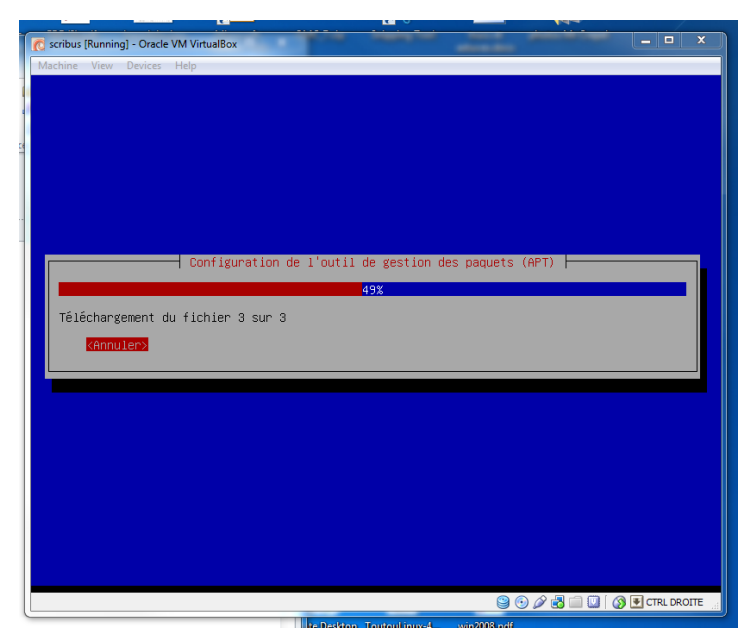

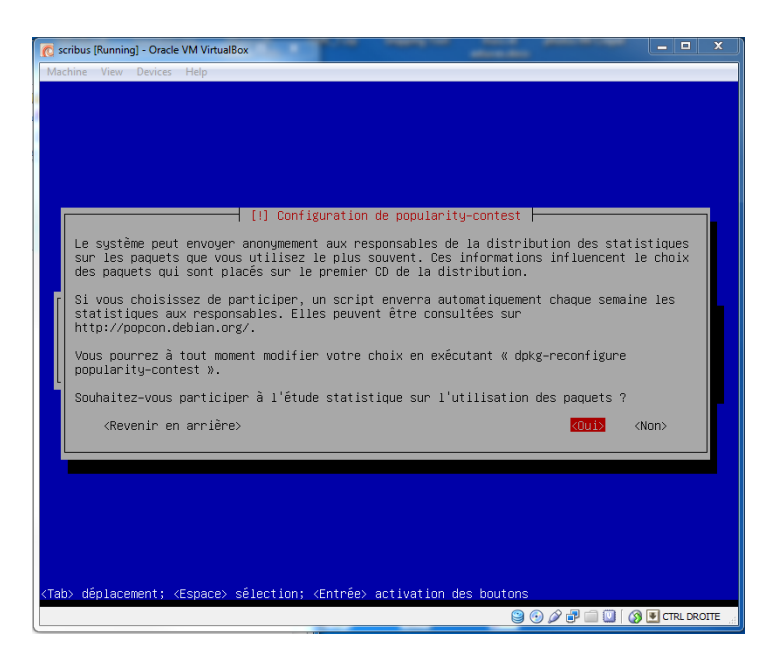

### On installe le minimum : environnement graphique et utilitaires standard

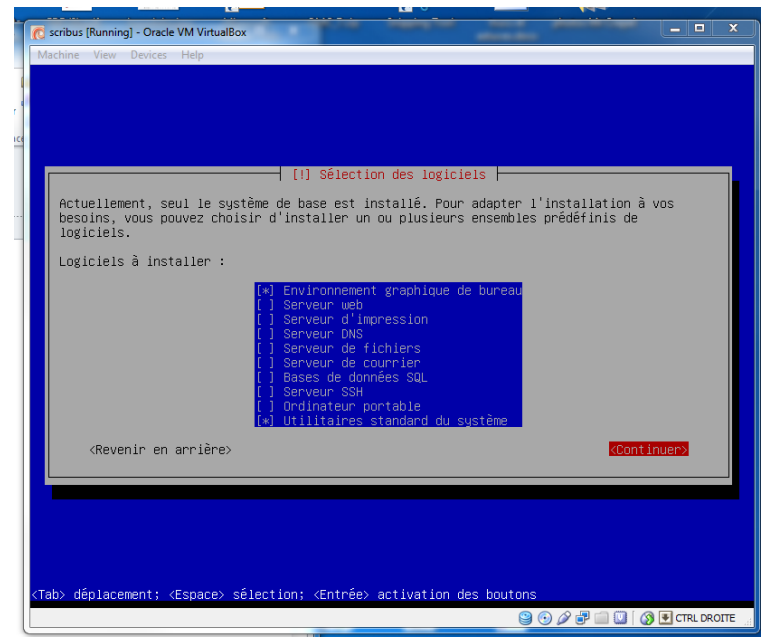

#### L'installation commence

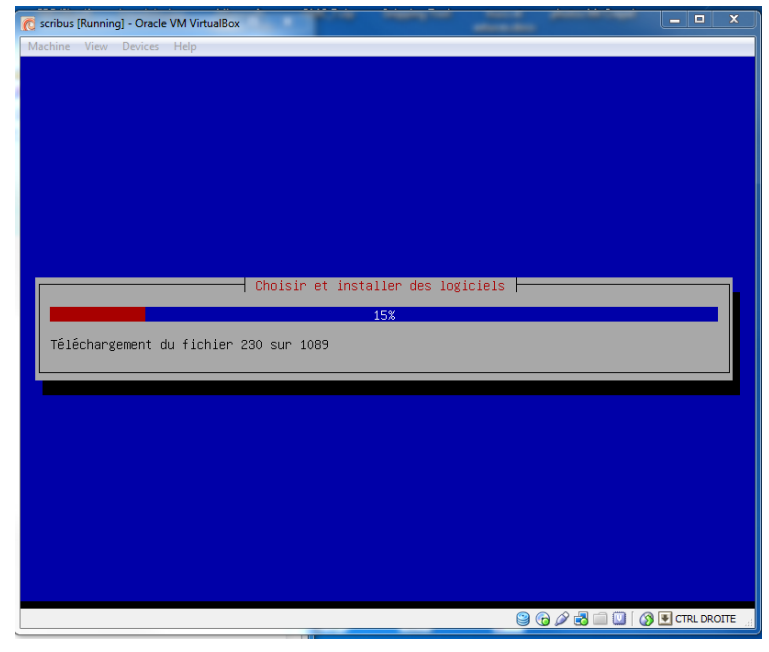

| 👩 scribus (Runni | ng] - Oracle VM VirtualBox |                   |                  |       |         |          |      |
|------------------|----------------------------|-------------------|------------------|-------|---------|----------|------|
| Machine View     | Devices Help               |                   |                  |       |         |          |      |
|                  |                            |                   |                  |       |         |          |      |
|                  |                            |                   |                  |       |         |          |      |
|                  |                            |                   |                  |       |         |          |      |
|                  |                            |                   |                  |       |         |          |      |
|                  |                            |                   |                  |       |         |          |      |
|                  |                            |                   |                  |       |         |          |      |
|                  |                            |                   |                  |       |         |          |      |
|                  |                            |                   |                  |       |         |          |      |
|                  |                            |                   |                  |       |         |          |      |
|                  |                            |                   |                  |       |         |          | _    |
|                  |                            | ⊣ Choisir et ins1 | aller des logic: | iels  |         |          |      |
|                  |                            |                   | 63%              |       |         |          |      |
| Préparat         | ion de libhsaldb-i         | ava               |                  |       |         |          |      |
|                  |                            |                   |                  |       |         |          |      |
|                  |                            |                   |                  |       |         |          |      |
|                  |                            |                   |                  |       |         |          |      |
|                  |                            |                   |                  |       |         |          |      |
|                  |                            |                   |                  |       |         |          |      |
|                  |                            |                   |                  |       |         |          |      |
|                  |                            |                   |                  |       |         |          |      |
|                  |                            |                   |                  |       |         |          |      |
|                  |                            |                   |                  |       |         |          |      |
|                  |                            |                   |                  |       |         |          |      |
|                  |                            |                   |                  |       |         |          |      |
|                  |                            |                   |                  |       |         |          |      |
|                  |                            |                   |                  | 🔪 👩 🍯 | 🗊 💷 🛄 🔇 | CTRL DRC | DITE |

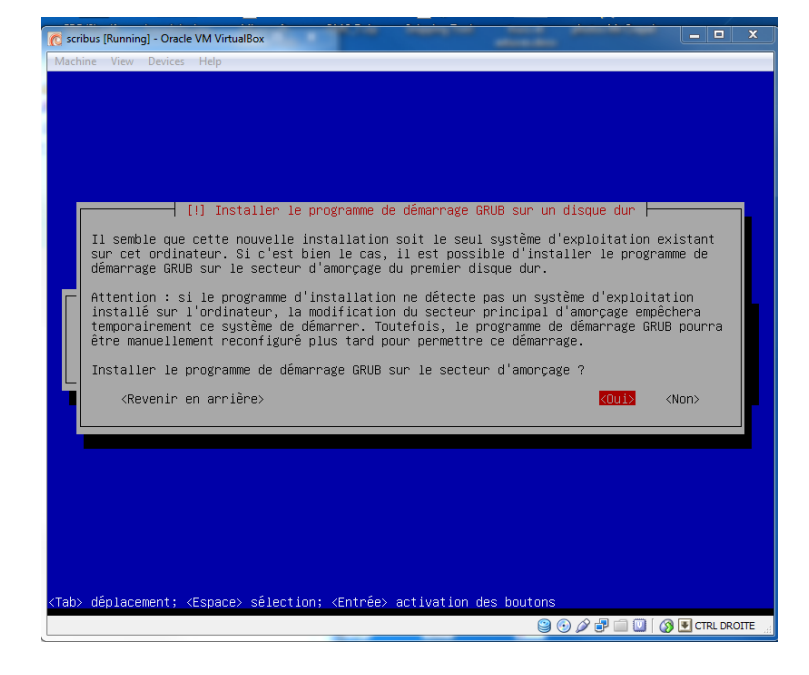

| I | 👩 scribus [Running] - Oracle VM VirtualBox  |
|---|---------------------------------------------|
|   | Machine View Devices Help                   |
| ł |                                             |
| ľ |                                             |
|   |                                             |
| l |                                             |
| l |                                             |
|   |                                             |
| ł |                                             |
| l |                                             |
| l | Installation du programme de démarrage GRUB |
| l | 66%                                         |
| l | Exécution de « update-grub »                |
| l |                                             |
| L |                                             |
| L |                                             |
|   |                                             |
|   |                                             |
|   |                                             |
|   |                                             |
|   |                                             |
|   |                                             |
|   |                                             |
|   |                                             |

| 👩 scribus [    | unning] - Oracle VM VirtualBox                                       |                                                      |                                                | _ • ×       |
|----------------|----------------------------------------------------------------------|------------------------------------------------------|------------------------------------------------|-------------|
| Machine        | View Devices Help                                                    |                                                      |                                                |             |
|                |                                                                      |                                                      |                                                |             |
|                |                                                                      |                                                      |                                                |             |
|                |                                                                      |                                                      |                                                |             |
|                |                                                                      |                                                      |                                                |             |
|                |                                                                      |                                                      |                                                |             |
|                |                                                                      |                                                      |                                                |             |
|                |                                                                      |                                                      |                                                |             |
|                |                                                                      |                                                      |                                                |             |
|                |                                                                      | Terminer l'installation                              |                                                |             |
|                | т                                                                    | estellation terminée                                 |                                                |             |
| L'i            | stallation est terminée et vous                                      | allez pouvoir maintenan                              | t démarrer le nouveau                          | système.    |
| Veu<br>1e      | llez vérifier que le support d'.<br>nuveau sustème puisse démarrer e | installation (CD, disque<br>et éviter de relancer la | ttes) est bien retire<br>procédure d'installat | afin que    |
|                |                                                                      |                                                      | (Cont.in                                       |             |
| L              | <revenir arriere="" en=""></revenir>                                 |                                                      | Keennen                                        | uer»        |
|                |                                                                      |                                                      |                                                |             |
|                |                                                                      |                                                      |                                                |             |
|                |                                                                      |                                                      |                                                |             |
|                |                                                                      |                                                      |                                                |             |
|                |                                                                      |                                                      |                                                |             |
|                |                                                                      |                                                      |                                                |             |
|                |                                                                      |                                                      |                                                |             |
|                |                                                                      |                                                      |                                                |             |
|                |                                                                      |                                                      |                                                |             |
| <tab> de</tab> | lacement; <espace> sèlection; &lt;8</espace>                         | Entrée≻ activation des b⊓                            | outons                                         |             |
|                |                                                                      |                                                      | 😑 💿 🖉 🗗 🔲 🚺                                    | TTRL DROITE |

La machine est installée et redémarre...

# **INSTALLATION DE SCRIBUS 1.4.1**

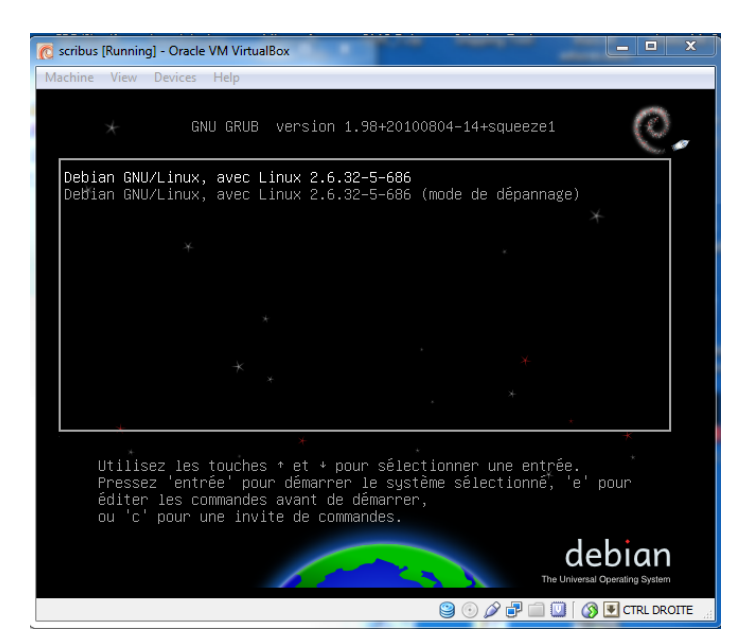

Se connecter comme user / mdp : user

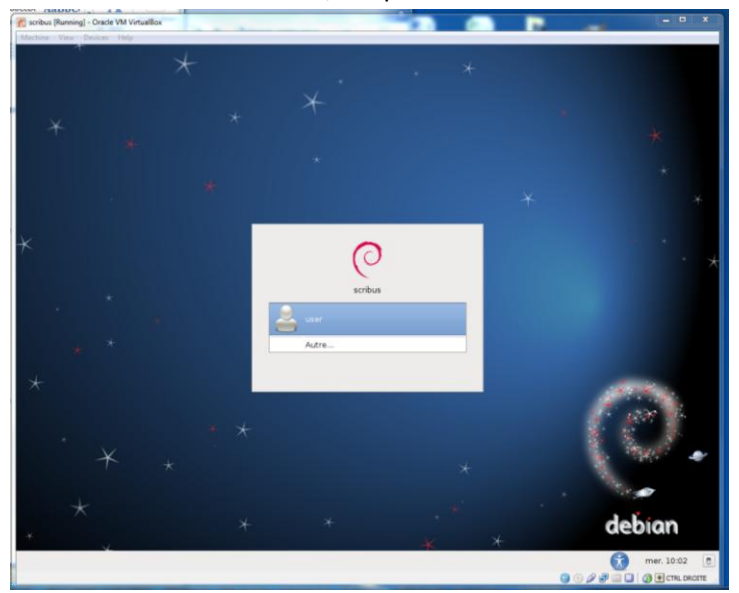

Ouvrir le gestionnaire de paquets Synaptic

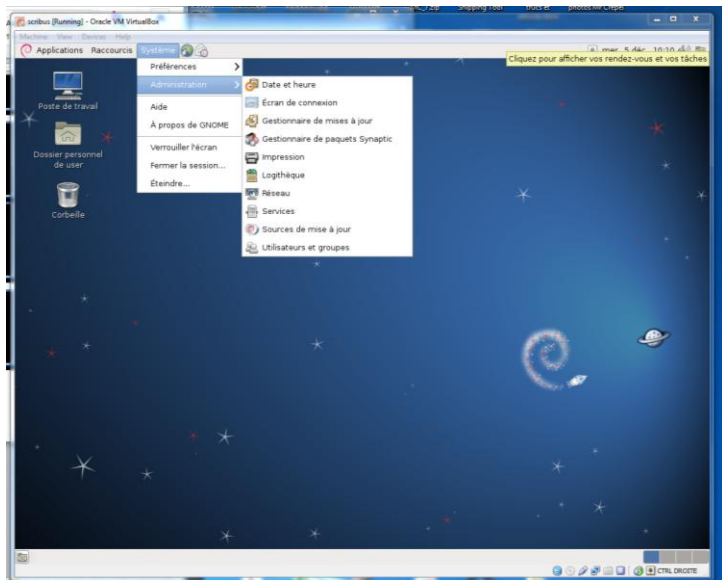

Choisissez : « Dépôts »

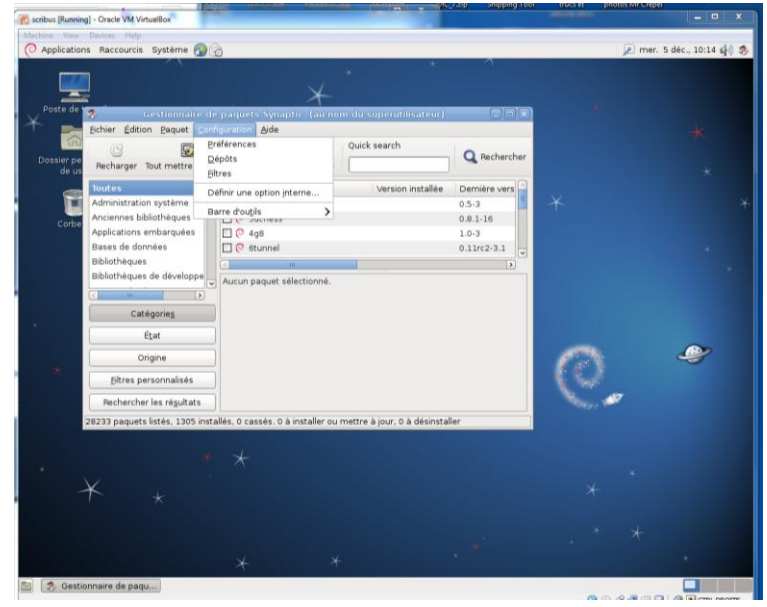

Validez tous les dépôts (cases à cocher)

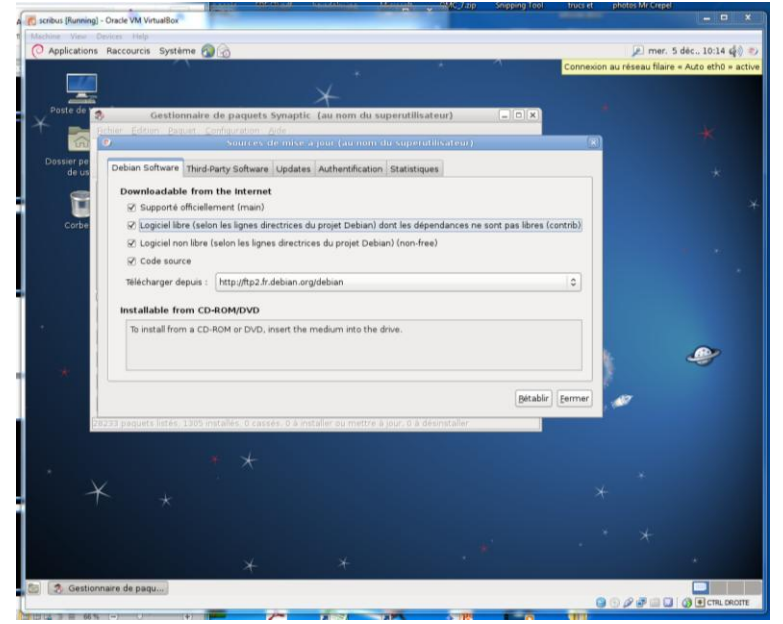

D'après le wiki de Scribus (http://wiki.scribus.net/canvas/Debian)

La distribution Debian 6 inclut un Scribus 1.3. Si vous devez ouvrir des fichiers .sla réalisés avec une version plus récente, vous obtiendrez un message d'erreur (Ce n'est pas un fichier Scribus....)

Il faut ajouter ces deux lignes pour que votre machine récupère la dernière version sur le dépôt de Scribus :

## **Debian stable (Squeeze):**

```
deb http://debian.scribus.net/debian/ stable main
deb http://debian.tagancha.org/debian/ stable main
```

Cliquez sur l'onglet « Third Party Software » puis sur le bouton + ADD

Ajoutez successivement chacune des lignes ci-dessus puis validez avec + Ajouter une source de mise à jour

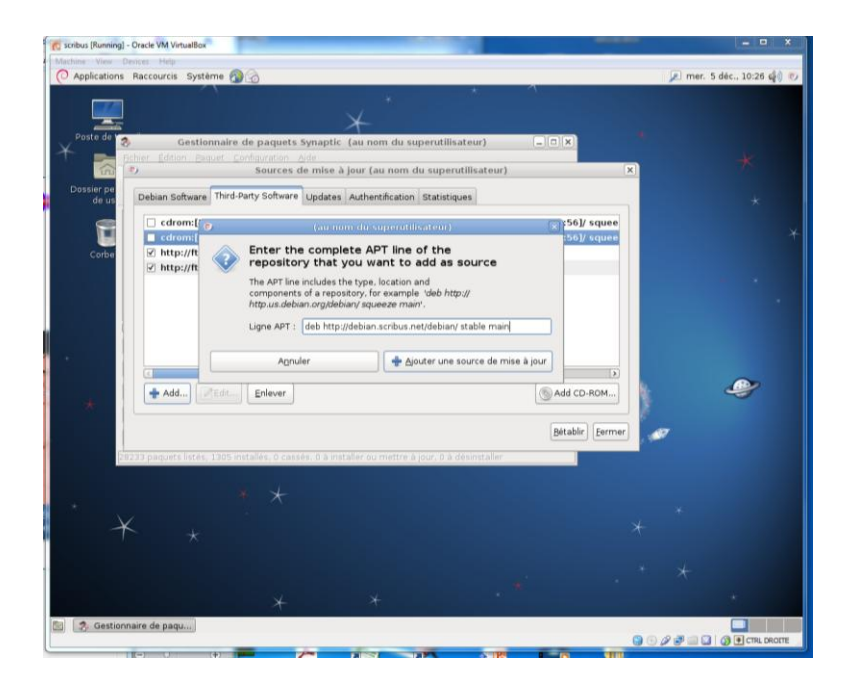

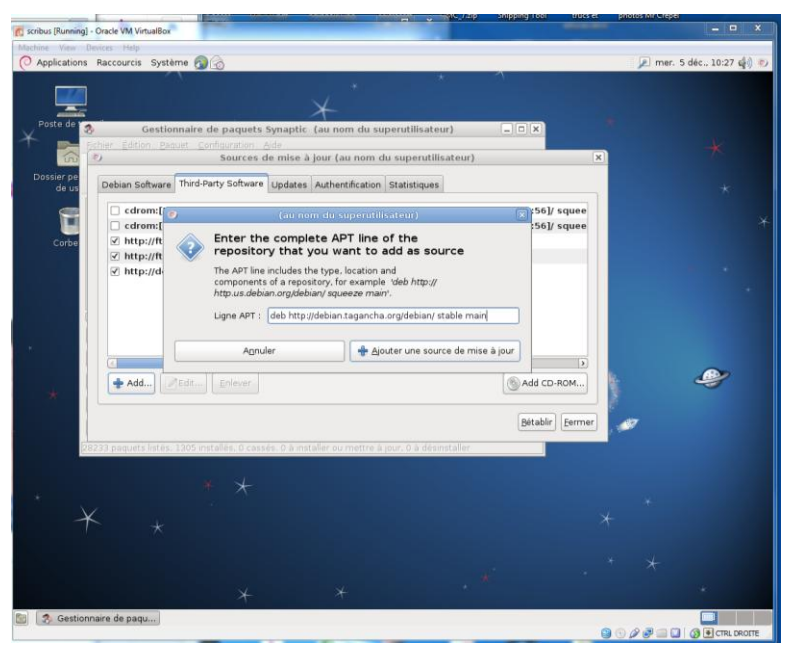

Vérifiez dans l'onglet que les lignes sont conformes

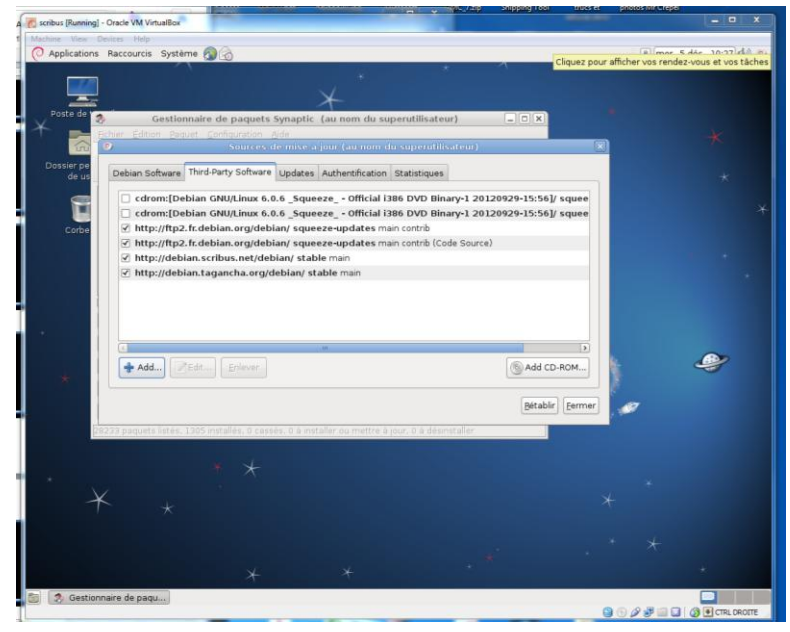

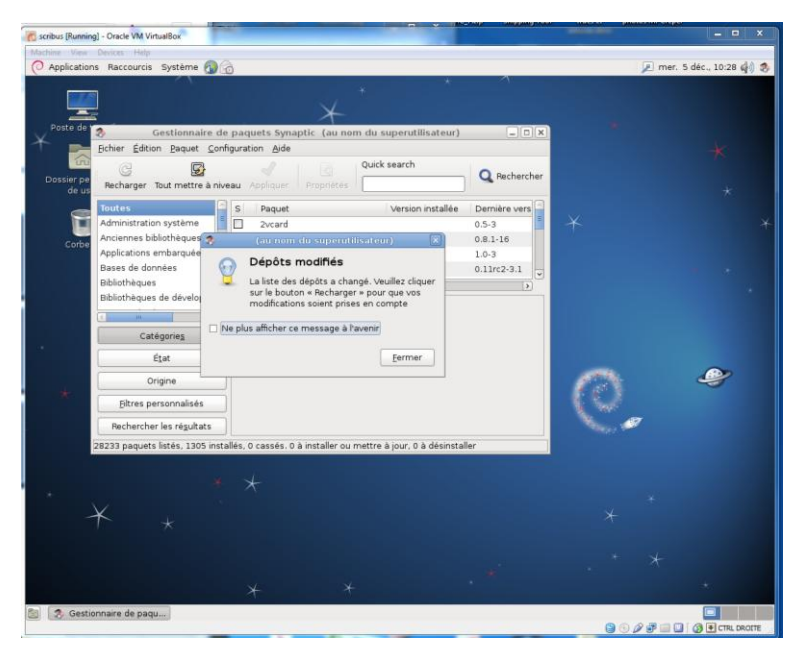

Comme vous le demande le message ci-dessus, cliquez sur le bouton Recharger en haut à gauche de la fenêtre

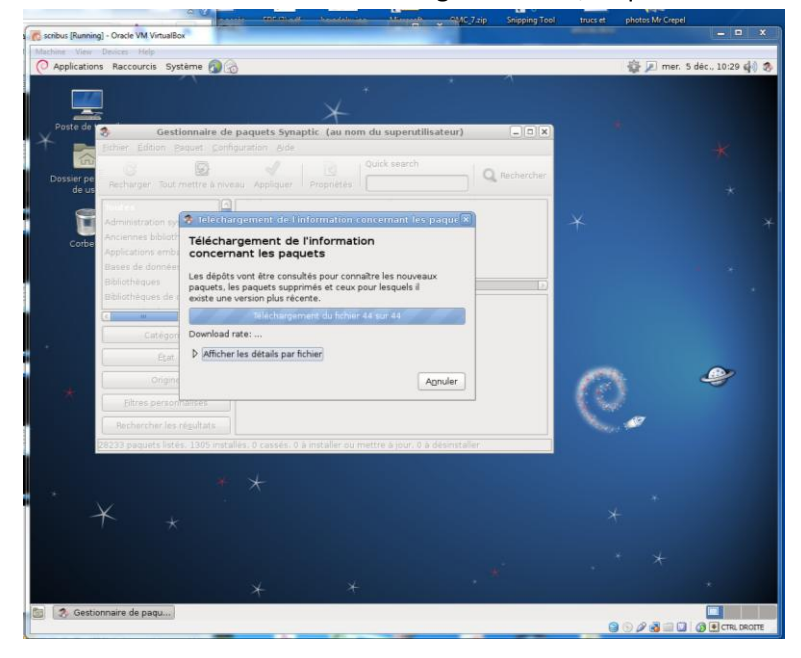

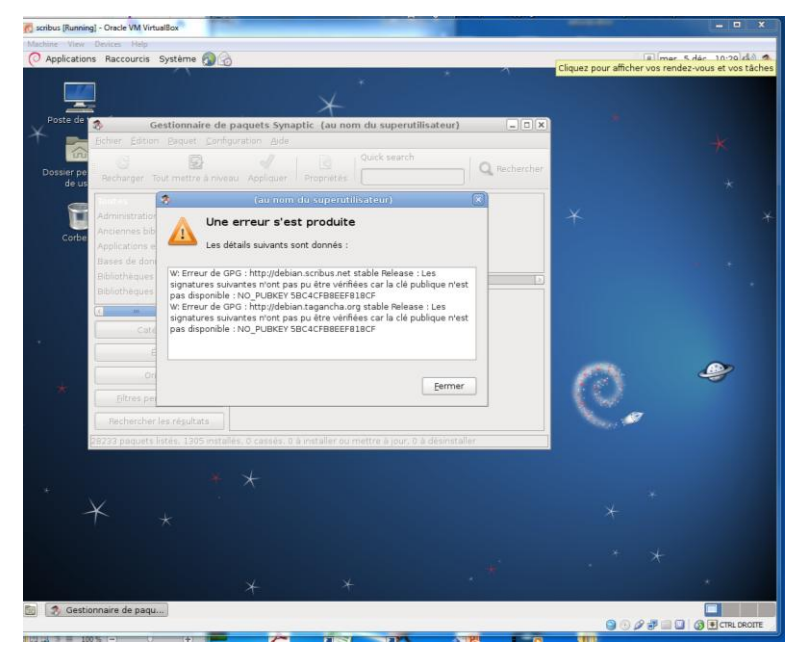

Une erreur de clé se produit, il faut y remédier :

## Installer la clé

# gpg --keyserver wwwkeys.pgp.net --recv-keys EEF818CF
Puis l'exporter
# gpg --armor --export EEF818CF | apt-key add -

## Ouvrez un terminal et ajoutez les clés (passez en mode su)

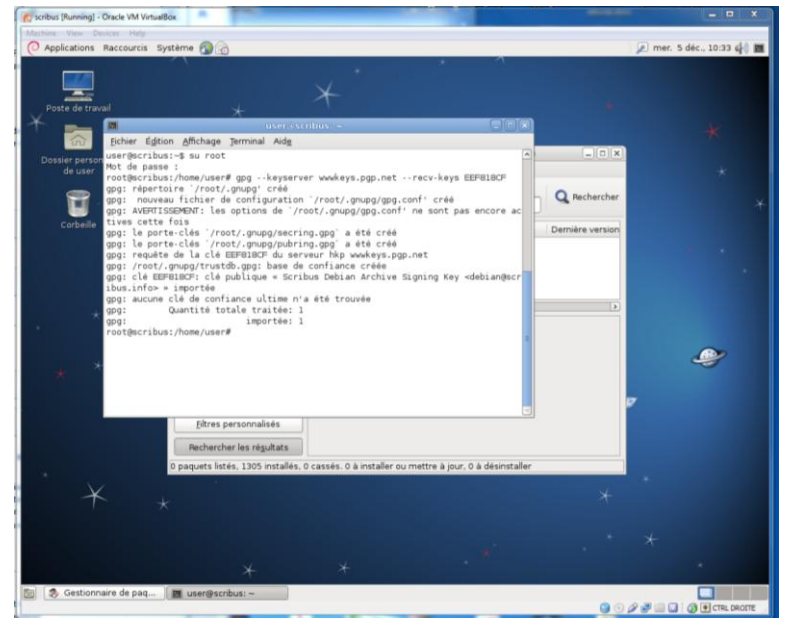

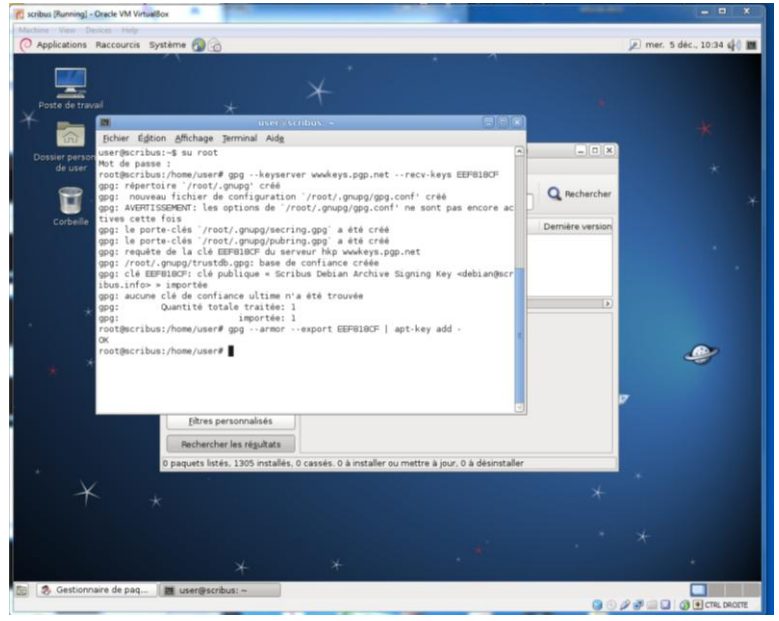

Cliquez à nouveau sur « Recharger », tout devrait bien se passer cette fois ! Cliquez sur le bouton « Rechercher », et saisissez **scribus** dans la zone de texte

| 🕂 scribus (Running) - Oracle VM Virtu | alBox                           |                               |                                   |                           | - • ×                                                                                                    |
|---------------------------------------|---------------------------------|-------------------------------|-----------------------------------|---------------------------|----------------------------------------------------------------------------------------------------|
| Machine View Devices Help             |                                 |                               |                                   |                           |                                                                                                    |
| O Applications Raccourcis             | Système 🔕 💮                     |                               |                                   | P                         | mer. 5 déc., 10:35 🤹 🍭                                                                                                    |
|                                       |                                 |                               |                                   | Cliquez pour afficher vos | rendez-vous et vos tâches                                                                                                    |
|                                       |                                 |                               |                                   |                           |                                                                                                    |
| Poste de travail                      |                                 | T                             |                                   |                           |                                                                                                    |
| ¥                                     |                                 |                               |                                   |                           |                                                                                                    |
| G *                                   |                                 |                               |                                   |                           | *                                                                                                    |
| Dossier personnel                     | 3 Gestionnaire                  | de paquets Synaptic (         | au nom du superutilisateur)       |                           |                                                                                                    |
| de user                               | Bchier Edition Paquet Co        | onfiguration Aide             |                                   |                           | *                                                                                                    |
| -                                     | C 🖸                             |                               | Quick search                      | O Bechercher              |                                                                                                    |
|                                       | Recharger Tout mettre à r       | niveau Appliquer Prop         | scribus                           |                           | ×                                                                                                    |
| Corbeille                             | Toutes                          | S Paquet                      | Version installée                 | Demière version           |                                                                                                    |
|                                       | scribus-archive-keyring         |                               |                                   |                           |                                                                                                    |
|                                       |                                 |                               |                                   |                           |                                                                                                    |
|                                       | 6                               | 🔋 Rechercher (au nom          | du superutilisateur 🗵             |                           |                                                                                                    |
|                                       |                                 |                               |                                   |                           |                                                                                                    |
|                                       |                                 | Hechercher : scho             |                                   | 2                         |                                                                                                    |
|                                       |                                 | Rechercher dans : Des         | cription et norm                  |                           |                                                                                                    |
|                                       | Cationsian                      |                               |                                   |                           | <b>A</b>                                                                                                    |
| *                                     | Categories                      | Agnuter                       | Bechercher                        |                           | 4                                                                                                    |
|                                       | Etat                            | 21                            |                                   |                           |                                                                                                    |
|                                       | Origine                         |                               |                                   | 0                         |                                                                                                    |
|                                       | Eltras personnalisás            |                               |                                   |                           |                                                                                                    |
|                                       | Deres bei sornianses            |                               |                                   |                           |                                                                                                    |
|                                       | Rechercher les régultats        |                               |                                   |                           |                                                                                                    |
|                                       | 0 paquets listés, 1305 installé | is, 0 cassés. 0 à installer o | u mettre à jour, 0 à désinstaller |                           |                                                                                                    |
|                                       |                                 |                               |                                   |                           |                                                                                                    |
|                                       |                                 |                               |                                   |                           |                                                                                                    |
| 7                                     |                                 |                               |                                   |                           |                                                                                                    |
|                                       |                                 |                               |                                   |                           |                                                                                                    |
|                                       |                                 |                               |                                   |                           |                                                                                                    |
|                                       |                                 |                               |                                   |                           |                                                                                                    |
| 🛯 🔄 Gestionnaire de paqu.             |                                 |                               |                                   |                           |                                                                                                    |
|                                       |                                 |                               |                                   | B (D . O . B)             | The state of the state of the s |

## Parmi les versions de Scribus affichées dans la liste, choisissez celle qui vous intéresse (ici scribus 1.4.1)

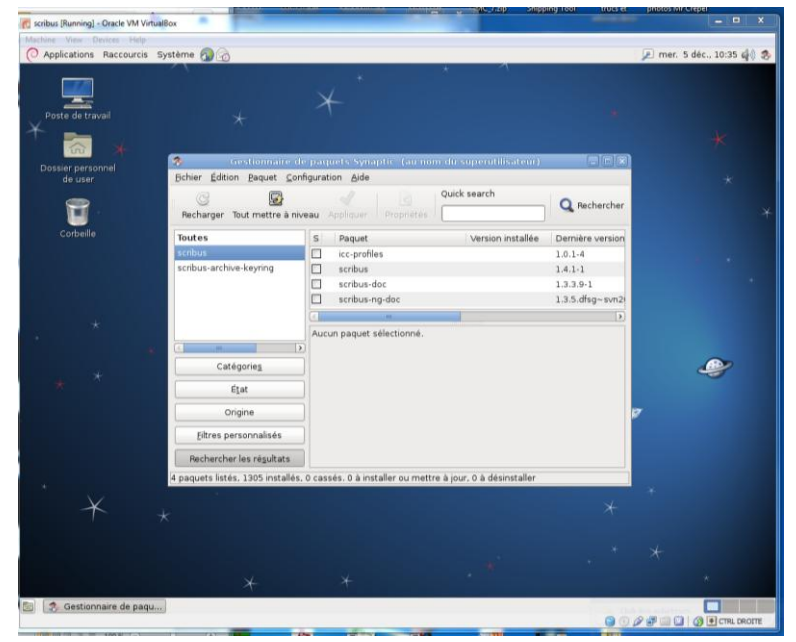

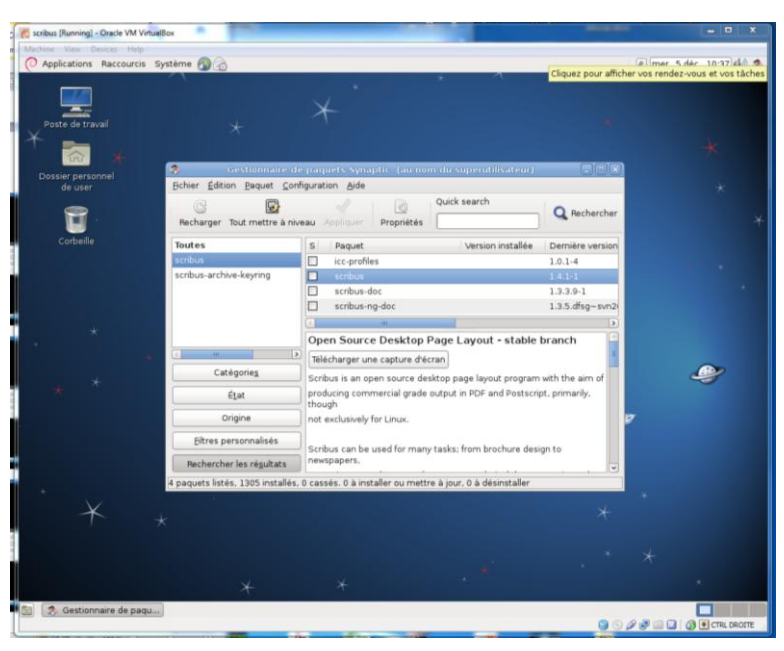

Les dépendances nécessaires sont ajoutées à la sélection

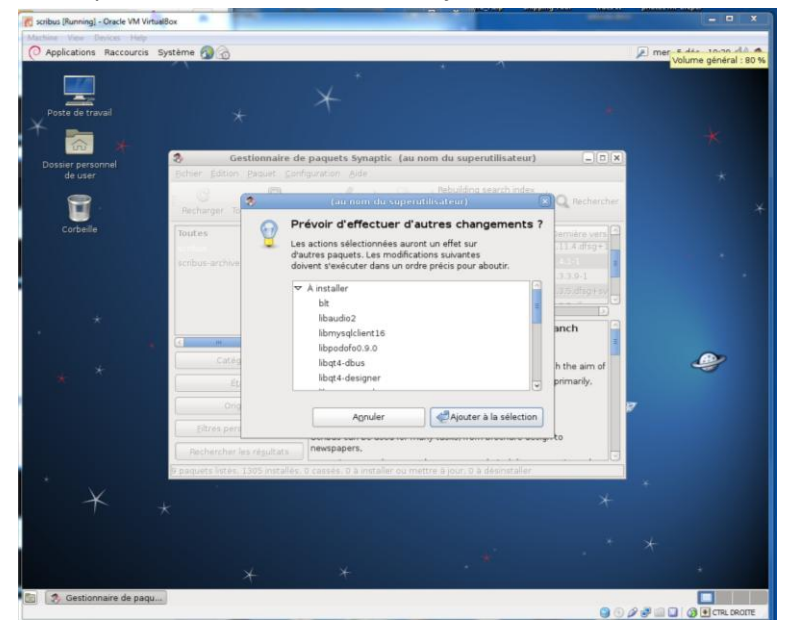

## Cliquez sur « Appliquer »

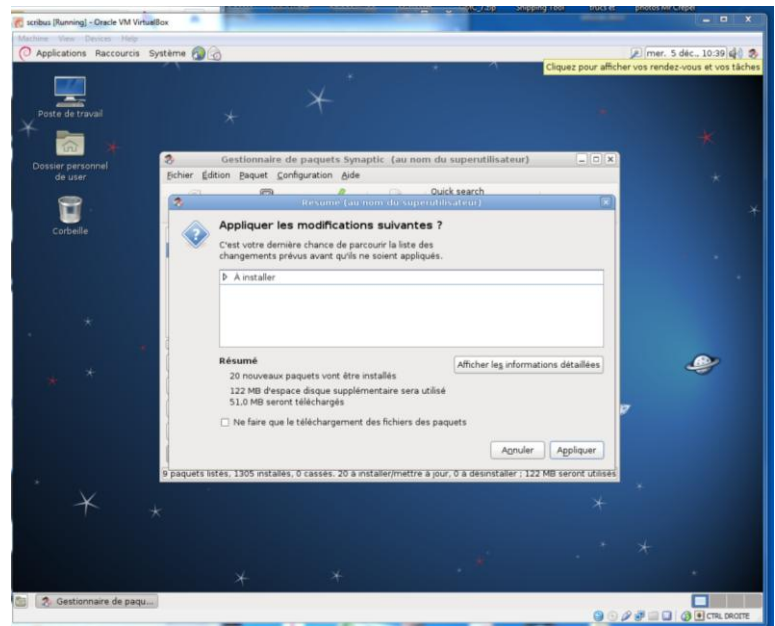

L'installation de Scribus démarre

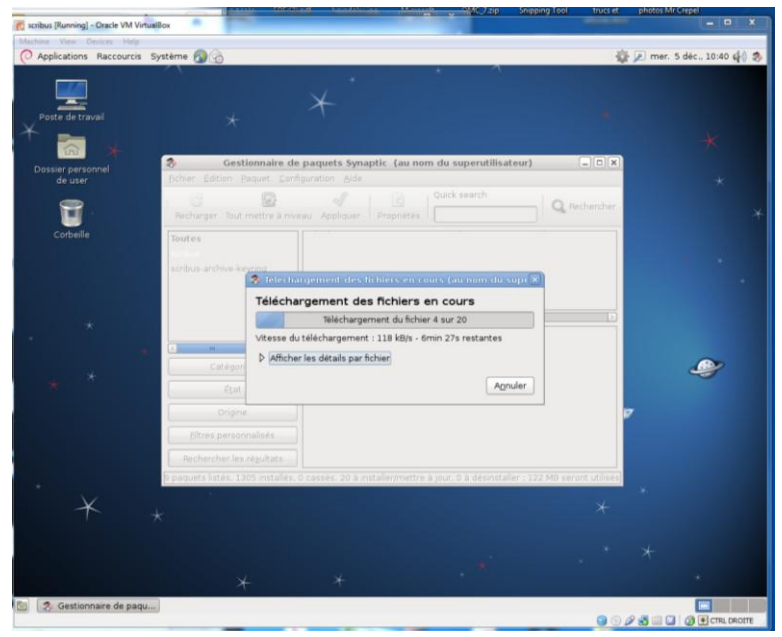

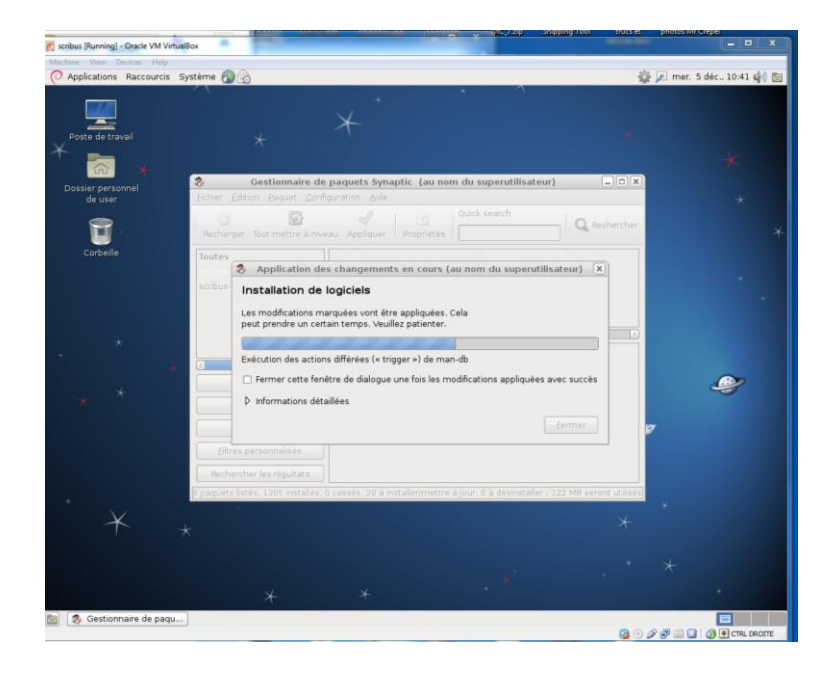

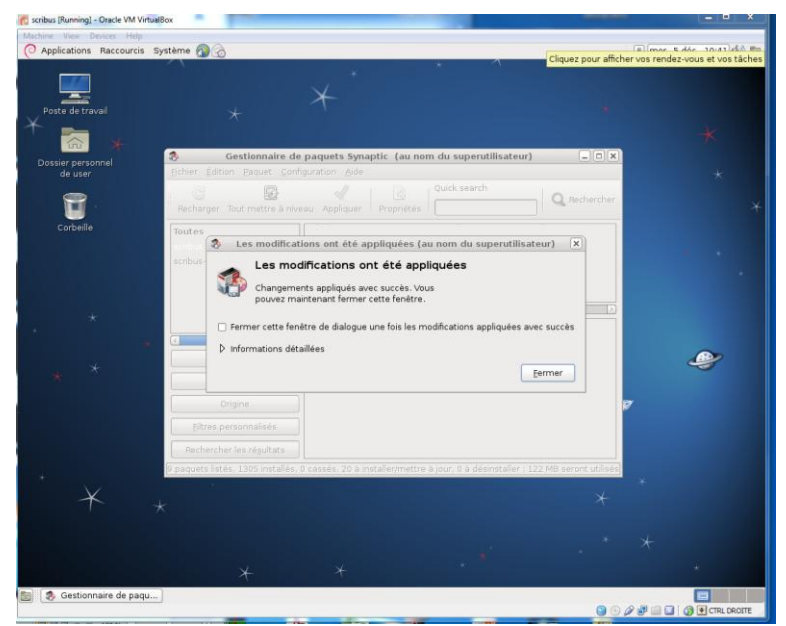

Vérifions que Scribus est bien présent : Menu Application => Graphisme => Scribus

Profitez-en pour mettre un lanceur scribus dans la barre du haut de Debian (cliquez sur Scribus dans le menu et emmenez le sur la barre)

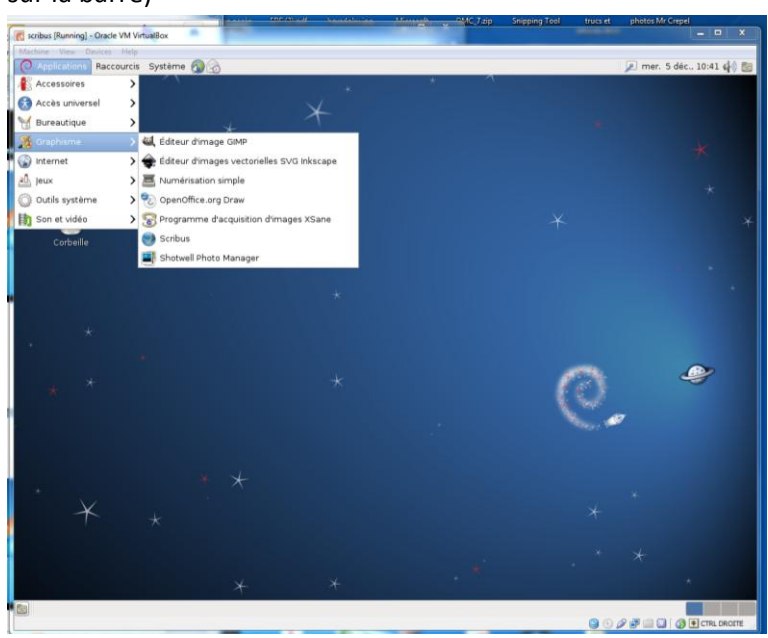

Cliquez sur le lanceur, scribus se lance version affichée 1.4.1 ! Tout va bien !

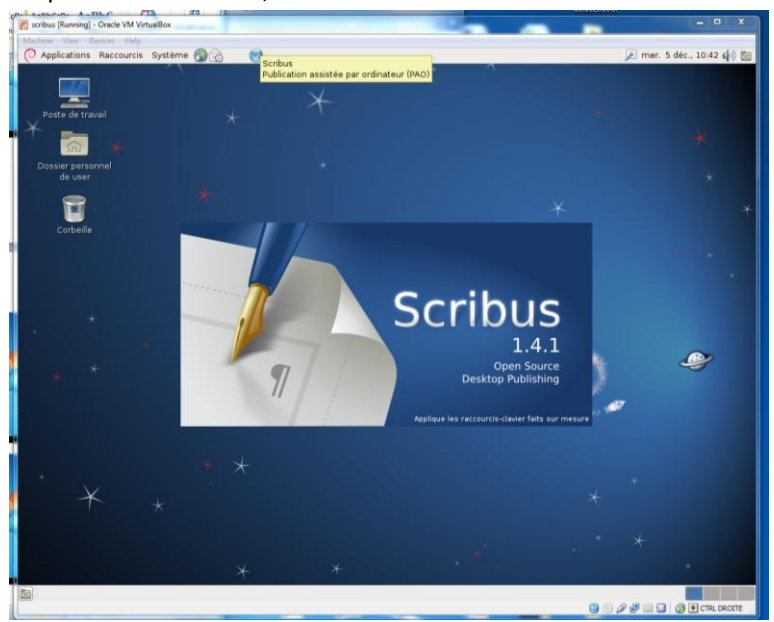